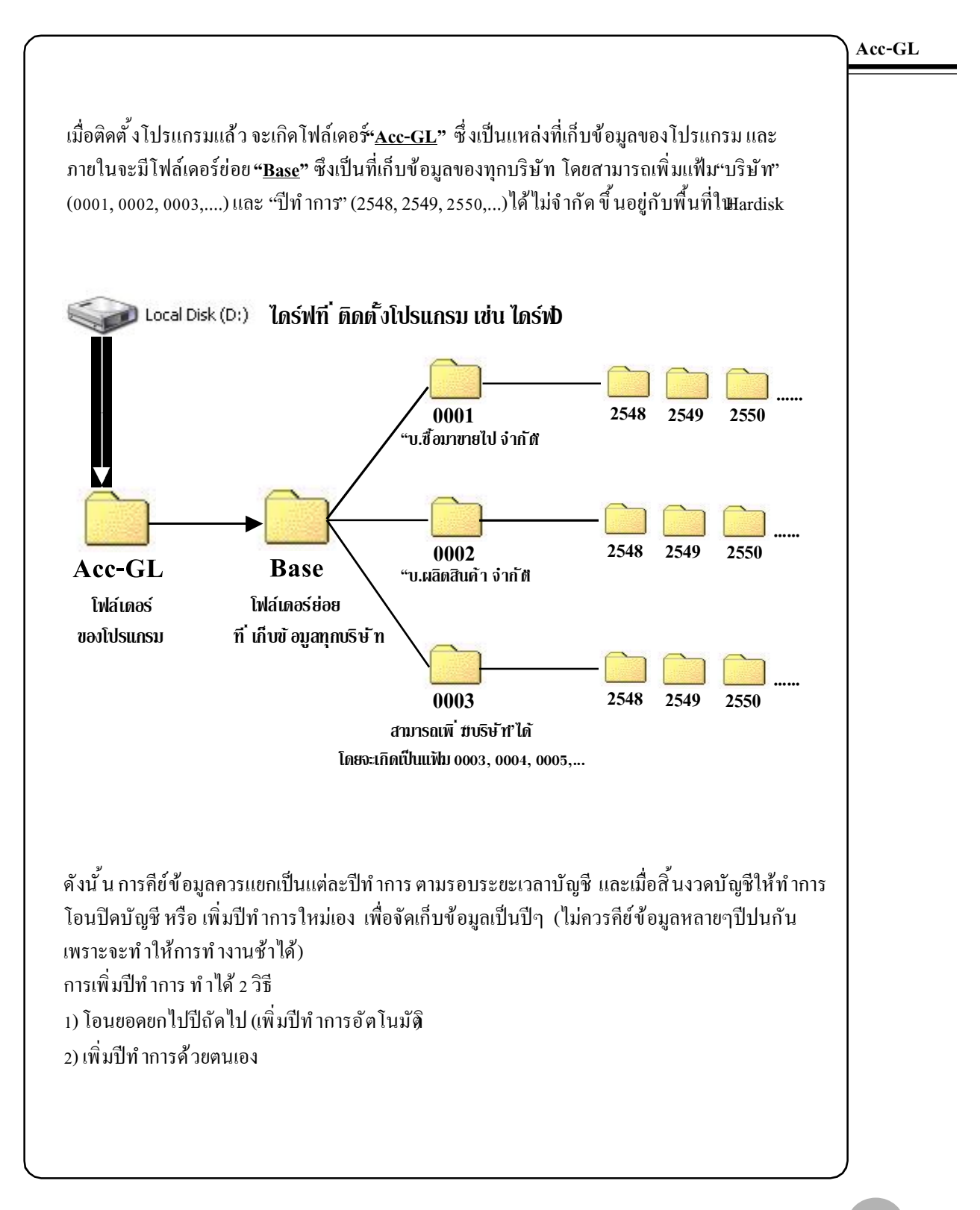

# ເพົ່ມບຣົຩັກ

ด ค้นรหัส C ค้นชื่อ

บริษัท ชื่อมาขายไป จำกัด

บริษัท ผลิตสินค้า จำกัด (PE

ນຮີອັກແລະປີກຳຄາຮ

ด้นรหัส

ระบบ LAN : ให้เครื่องลูกท

<mark>ษาไทย</mark> ชื่อบริบัท เด็จรัก หนึ่งสองสาบ จำกัด

รศัพท์ / Tel. 0-2574-1234

COMPANY 123 CO., LTD. ADDRESS 120 301 MUAN

สถานประกอบการ บริษัท หนึ่งสองสาม จำกัด

4

Email

จาการ

เลยที่ 123

สรอก/ชอย เมืองหอง 1

/แขาง หลักสิ่

จังหวัด กรุงเทพ

ลเชื่อ เมตร์ ดีเลิส

Englis

ที่ชยู่ 123 ขอยเมืองทอง 1 ถนนแจ้งวัฒนะ หลักสี่ กรุงเทพฯ 10210

STITONG 1, CHAENGWATANA RD., LAKSI, DANGKOK 102

ห้องเลยที่

หมู่บ้าน

ข้าเวาปเบท หลักสิ่

รพัสไปรหณีย์ 10210

Sale

ถนน แจ้งวัฒนะ

ต่ำแหน่ง กรรมการผู้จัดกา

สาขาที่

ชั่นที่

<u>ช</u>อก |

บริษัทที่เลือก

ฟอร์มภาษี

่ □ ต้นต่า

บริษัท

1

๏ ทั้งหมด O ดันแบบ O ตั้งเอง

2

าร ที่เครื่อ

แฟกซ์ 0-2574-1234 ประเภทกิจการ ชื่อมาขายไป

(3)

ระจำตัวผู้เพียภาษี 3-1012-3445-5

เทพะเบียนนิติบททพ 16 มีนาคม 2547

พะเบียนนิดิบุคคล (3) 222/2547

จบที่นายจ้าง-ประกันสังคม - -

เลือกบริษัท / เลือกปี

เพิ่มบริษัท

ລບບຮີນັກ

แก้ไขชื่อ-ที่อยู่ เพิ่ม-ลบ ปีทำการ กลับสู่ระบบงาน Acc-GL

โปรแกรมสามารถรองรับการบันทึก ข้อมูลหลายๆบริษัท โดยข้อมูลแต่ละ บริษัทจะเป็นอิสระต่อกัน

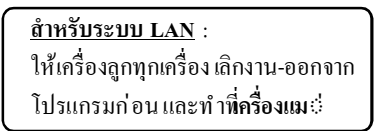

1. คลิกท<u>ี่บริษัท</u>

- 2. คลิกปุ ม<u>พิ่มบริษัท</u>
- **3.** ใส่รายละเอียด <u>ชื่อ-ที่อยู่</u>

รองรับสำหรับการกรอกฟอร์มภาษี ถ้าไม่ด้องการใส่รายละเอียด สามารถข้ามไปได้

#### 4. เสร็จแล้ว คลิกปุ่ ม<u>Save</u>

5. คลิกเลือกพึงก์ชั่นในการก็อปปี้ ข้อมูล

6. ระบุปีทำการที่ต้องการเพิ่ม

7. เสร็จแล้ว คลิกปุ่ ม<u>Save</u>

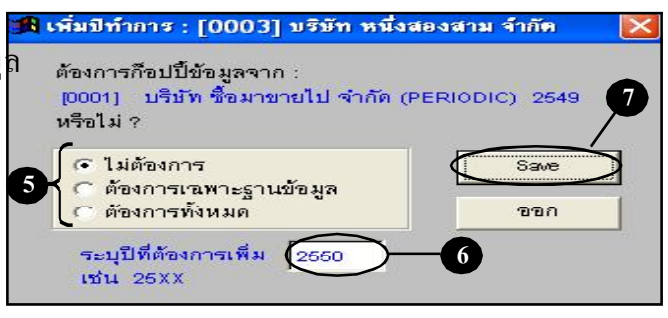

### 8. จากนั้น จะได้บริษัทใหม่ เพิ่มขึ้นมา

การเพิ่มแฟ้มบริษัทและปีทำการ สามารถเพิ่มได้ไม่จำกัด ขึ้นอยู่กับ ความจุของฮาร์ดดิสก์ ส่วนการทำ งานและการประมวลผลเร็วหรือช้า ขึ้นอยู่กับ ปริมาณข้อมูล และ ประสิทธิภาพของเครื่องคอมฯ

| Acc-GL           | [0001] บริษัท ซึลมาทายไป ลำอัด (PERIODIC) 2549                                                |                         | Acc-CI |
|------------------|-----------------------------------------------------------------------------------------------|-------------------------|--------|
| e Edit ประสาวัน  | เครื่องมือ ระบบ Info Window Control                                                           |                         | Att-GL |
| ) 🖬 🖊 🗠 X        | 🚈 🏘 🔍 🛯 🔸 🕨 บัญชี ฟอร์มภาษี บริษัท                                                            | 👻 ตั้งคำ ออก            |        |
| ນຈີນັກແລະປີກຳຄາ  | 3                                                                                             | X                       |        |
|                  | €ด้นะหมัด ⊂ด้นสั่ด                                                                            |                         |        |
| ด้นรหัส          | ☐ ดับคำ                                                                                       |                         |        |
| บริษัทที่เลือก 🚺 | 003 บริษัท หนึ่งสองสาม จำกัด                                                                  |                         |        |
| 5173             | for stin                                                                                      | 4                       |        |
| 0001             | บริมัท ชื่อมาขายไป จำกัด (PERIODIC)                                                           | เรื่องหลี่พัพ (เรื่องปี |        |
| 0002             | บริษัท ผลิตสินค้า จำกัด (PERPETUAL)                                                           |                         |        |
| 0003             | บริมัท หนึ่งสองสาม จำกัด                                                                      | เพิ่มมริบัท             |        |
|                  |                                                                                               | ວນປຣິນັກ                |        |
|                  |                                                                                               |                         |        |
| -                |                                                                                               | แก้ไขชื่อ-พื่อยู่       |        |
| -                |                                                                                               | เพิ่มเลม ปีต่วอาร       |        |
|                  |                                                                                               |                         |        |
|                  |                                                                                               | กลับสู่ระบบงาน          |        |
| ระบบ LAN ให้     | เคร็ดงลูกทุกเคร็ดง เลิกงาน(ดจกจากโปรแกรม) และ ให้ทำการ เพิ่มสลบ บริหัทและปีทำการ ที่เคร็ดงแม่ |                         |        |

- 9. เลือกใช้แฟ้มบริษัทที่เพิ่มใหม่
  - (9.1) คลิกที่ <u>ชื่อบริษัท</u> ที่ต้องการ
  - (9.2) คลิกปุ ม<u>เลือกบริษัท / เลือกปี</u>
  - (9.3) คลิก <u>ปีทำการ</u> ที่ต้องการ
  - (9.4) คลิกปุ ม<u>Enter = เลือก</u>
  - (9.5) สังเกตุที่ด้านบนจอภาพ จะเปลี่ยนเป็น <u>ชื่อบริษัท และ ปีทำการ</u> ที่เลือก
  - (9.6) คลิกเมนู <u>บัญชี</u> หรือ <u>ฟอร์มภาษี</u> ได้ตามต้องการ (เพื่อเข้าสู่ระบบงานของแฟ้ม บริษัทและปีทำการที่เลือก)

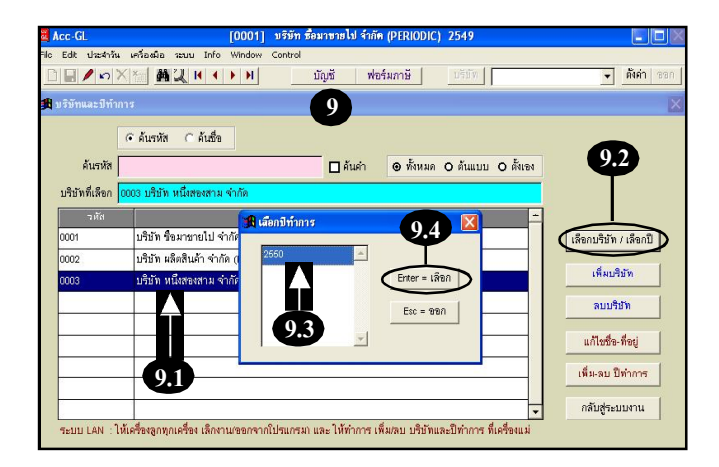

| ເຮີນັກແລະປີກຳຄ | ns                                   | เลือกข้อมูลเว็ง       |
|----------------|--------------------------------------|-----------------------|
|                | 6 ดับรหัส C ดับชื่อ<br>9.6           |                       |
| ค้นรหัส        | 🗌 ค้นกำ 🐵 ทั้งหมด O ต้นแบบ O ตั้งเอง |                       |
| บริษัทที่เลือก | 1003 บริษัท หนึ่งสองสาม จำกัด        |                       |
| าหัส           | ชื่อบริบัท 🔺                         |                       |
| 0001           | บริษัท ชื่อมาขายไป จำกัด (PERIODIC)  | เลือกบริษัท / เลือกปี |
| 0002           | บริษัท ผลิตสินค้า จำกัด (PERPETUAL)  |                       |
| 0003           | บริษัท หนึ่งสองสาม จำกัก             | เพิ่มบริษัท           |
|                |                                      | ລບນຮີນັກ              |
|                | +                                    | แก้ไขชื่อ-ที่อยู่     |
|                |                                      |                       |

## **ลบบริษัท**

#### Acc-GL

การลบบริษัทสามารถทำได้ตามต้องการ ยกเว้น รหัสบริษัท0001 และ 0002 จะ ไม่สามารถลบได้ เนื่องจากเป็นแฟ้ม ต้นแบบของโปรแกรม

ถ้าไม่ต้องการแฟ้มข้อมูลตัวอย่าง รหัสบริษัท 0001 และ0002 ให้ไช้วิ<u>ษีเก้ไขชื่อ-ที่อย</u>ให้เป็น ชื่อบริษัทของท่าน แล้วล้างข้อมูลทั้งหมดทิ้งไป (ดูวิธีการล้างข้อมูล-ท้ายบท)

### 1. คลิกที่<u>บริษัท</u>

# สังเกตุที่แถบด้านบน จะต้อง <u>ไม่ใช</u>ปริษัท-ที่ต้องการจะลบ

ถ้าแถบด้านบนเป็นบริษัทที่ต้องการจะลบ ให้ทำการเปลี่ยนให้เป็นบริษัทอื่นก่อน ดูวิธีที่"เ<mark>ลือกบริษัท&ปีทำการที่จะใช้งาน"</mark>

### **3.** คลิกที่<u>ชื่อบริษัท</u>(ที่ต้องการจะลบ)

### **4.** คลิกปุ่ ม<u>ถบบริษัท</u>

จากนั้น จะมีข้อความให้ยืนยัน
 คลิกปุ่ม<u>Ves</u>

#### <u>หลักเกณฑ์ในการลบบริษัท</u>

บริษัทที่ต้องการจะลบ จะต้องไม่เปิดใช้อยู่

การถบบริษัท จะต้องถบปีทำการ ให้หมดก่อน

#### <u>สำหรับระบบ LAN</u> :

ให้เครื่องลูกทุกเครื่อง เลิกงาน-ออกจากโปรแกรมก่อน และทำการลบบริษัทที่ **เครื่องแม**::

| a Acc-Gl           |                    | [0001          | ] บริษัท ซึ่ | อมาขายไป จำกัด (    | PFRIODIC) 254 | 19                 |              |             |
|--------------------|--------------------|----------------|--------------|---------------------|---------------|--------------------|--------------|-------------|
| File Edit dha4 ri  | ห์แ เครื่องมือ รอบ | ru Info Windor | Cuntral      |                     |               |                    |              | 14. 241     |
|                    | X 🐜 🛤 🔍            | H + H          |              | บัญชี <b>ฟอร์</b> ม | เกาษี 🚺       | ข้า บริษัท ซื้อมาร | ทยไป จำกัด 💌 | ตั้งค่า ขอก |
| <b>18</b> ăgă – Fi | 2=เพิ่ม F4=ลบ I    | F5=กันหา F6=1  | เก้ไข F8=ย   | niân F9=Save        |               | ( www.accof        | fice.com )   |             |
| สมุดรายวัน         | แยกประเภท          | งบการเงิน      | ឝ័៖ឃ័លូមី    | ภาษีขาย-ซื้อ        | เงินสดย่อย    | ทรัพย์สินถาวร      | ทะเบียเพื่อ  | รายงาน      |

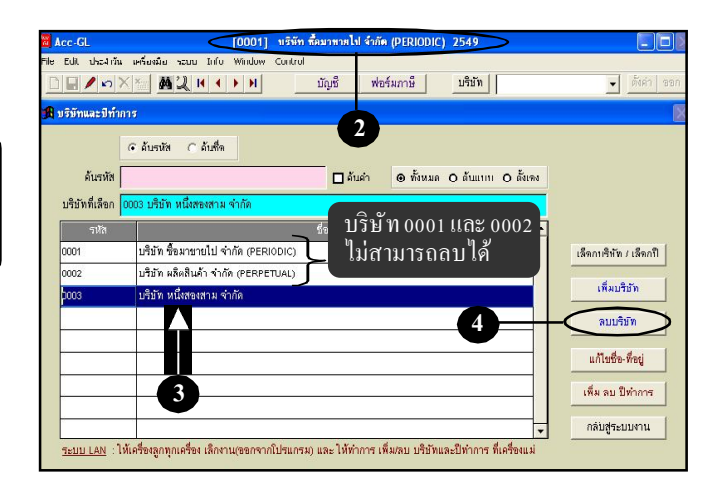

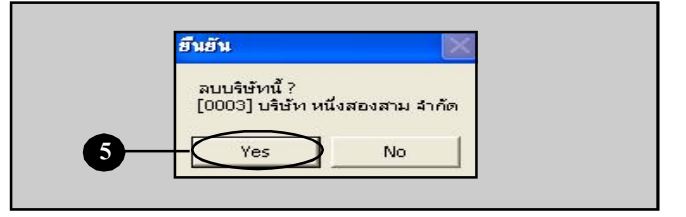

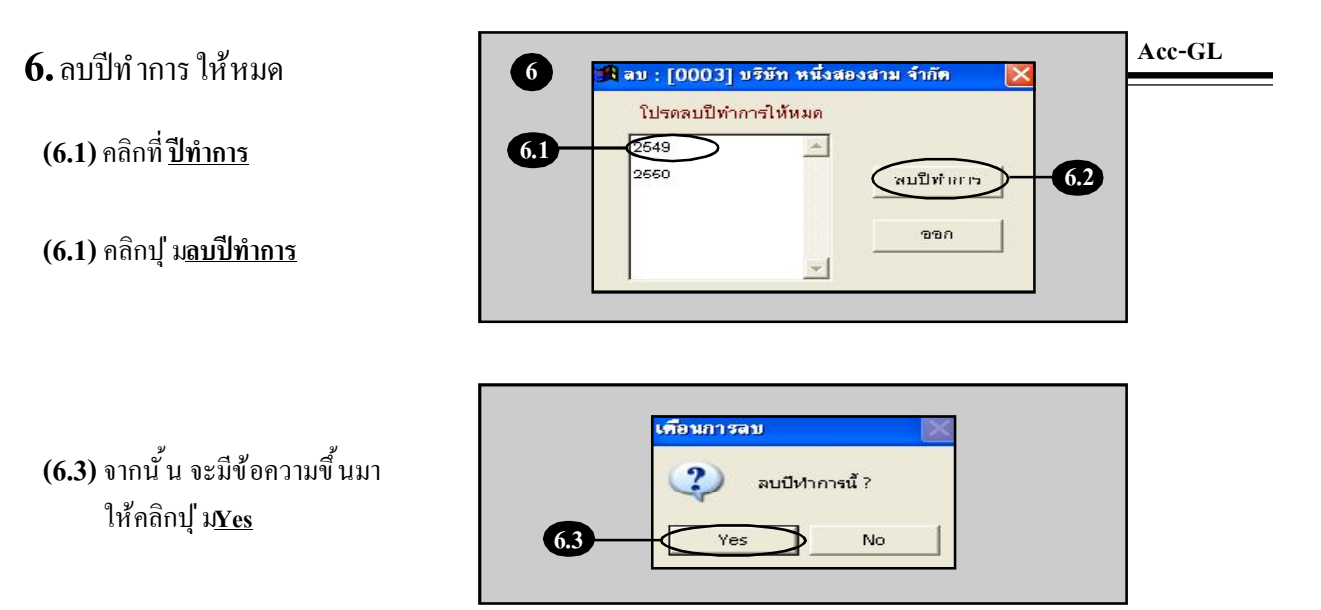

(6.4) ให้ไล่ลบปีทำการ ให้หมด เสร็จแล้ว คลิกปุ่ ม<u>ออก</u>

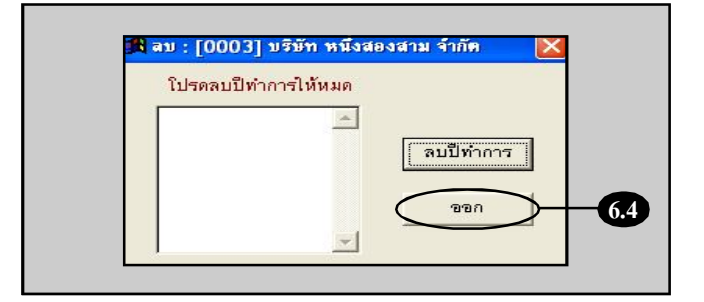

7. จากนั้น บริษัทที่ต้องการลบ ก็จะถูกลบทิ้งไป

| arc-Gl               | [0001] แร้ษัท สี่คมาหายไป จำกัด (PFRIODIC) 2549                                                  |                       |
|----------------------|--------------------------------------------------------------------------------------------------|-----------------------|
| File Edit ประสาวัน   | เครือมือ ระบบ Info Window Control                                                                | 🔹 ทั้งค่า ออก         |
| 🖪 บริษัทและปีทำก     | 18                                                                                               | X                     |
|                      | ดด้นะหหัส ∩ด้นชื่อ                                                                               |                       |
| ค้นรหัส              | 🔲 ดันคำ 🛛 ทั้งหมด O ดันแบบ O ดั้งเอง                                                             |                       |
| บริษัทที่เลือก 🚺     | 002 บริษัท ผลิตสินค้า จำกัด (PERPETUAL)                                                          |                       |
| รหัส                 | ชื่อบริสัท                                                                                       | -                     |
| 0001                 | บริษัท ชื่อมาขายไป จำกัด (PERIODIC)                                                              | เลือกบริษัท / เลือกปี |
| 0002                 | บริบัท ผลิตสินค้า จำกัด (PERPETUAL)                                                              | เพิ่มบริบัท           |
|                      |                                                                                                  | ลบบริษัท              |
|                      |                                                                                                  | แก้ไขชี่จ-พื่อยู่     |
|                      |                                                                                                  | เพิ่ม-ลบ ปีทำการ      |
| -                    |                                                                                                  | กลับสูระบบงาน         |
| <u>ระบบ LAN</u> :ให้ | ได้ร้องลูกทุกเครื่อง เล็กงานเขอกจากโปรแกรม) และ ให้ทำการ เพิ่มเลบ บริบัทและปีทำการ ที่เครื่องแม่ |                       |

5

# เพิ่มปีทำการ

Acc-GL

การกีย์ข้อมูลในโปรแกรมควรแยกแฟ้มข้อมูล เป็นปีๆ-ตามรอบบัญชีของแต่ละบริษัท (ไม่ควรกีย์ข้อมูลหลายๆปีในแฟ้มข้อมูลปีเดียวกัน) ดังนั้น ณ.วันที่**31 ธ.ค ของทุกป**ี ห**รือสิ้น งวดของรอบบัญช**ี (ถึงแม้ว่าข้อมูลปัจจุบัน จะยังไม่เสร็จสมบูรณ์ก็ตาม) ให้ทำการเพิ่ม ปีทำการได้เลย เพื่อสร้างแฟ้มปีใหม่-สำหรับ รองรับการกีย์ข้อมูลของปีใหม่

#### <u>สำหรับระบบ LAN</u> :

ให้เครื่องลูกทุกเครื่อง เลิกงาน-ออกจาก โปรแกรมก่อน และทำที่**ครื่องแม**่

#### <u>การเพิ่มปีทำการ ทำได้ 2 วิธี</u>

- โอนยอดยกไปปีถัดไป : จะเป็นการเพิ่มปีทำการถัดไป พร้อมทั้งโอน "ยอดสะสม-ยกไป" เข้าสู่แฟ้มข้อมูล ปีถัดไปให้อัตโนมัติ และส่วนต่างๆจะว่างพร้อมรับ ข้อมูลปีใหม่ (สามารถโอนซ้ำ-เพื่ญpdate ยอดสะสมได้)
- เพิ่มปีทำการด้วยตนเอง : เป็นการเพิ่มแฟ้มปีทำการ ที่มีพึงก์ชั่นให้เลือก-การก็อปปี้ ข้อมูล เช่น ด้องการแฟ้มข้อมูลเปล่า, ก็อปปี้เฉพาะฐานข้อมูล, ก็อปปี้ข้อมูลทั้งหมด และสามารถสร้างแฟ้มปีทำการ ย้อนหลังได้

| Acc-GL                                                                      | [00]                                                                                                    | 01] แริษัท ซี้คม                                                                                       | มาหายไป จำกัด (P    | PERIODIC) 25                                                                                     | 49                         |                                                                                                   |                                 |
|-----------------------------------------------------------------------------|----------------------------------------------------------------------------------------------------|----------------------------------------------------------------------------------------------------|---------------------|--------------------------------------------------------------------------------------------------|----------------------------|---------------------------------------------------------------------------------------------------|---------------------------------|
| le Edit d                                                                   | kะสาวัน เครื่องมือ ระบบ Info Wind                                                                                                   | Jow Control                                                                                            |                     |                                                                                                  |                            |                                                                                                   |                                 |
|                                                                             | 'いX* <u>再算</u> #1                                                                                                    |                                                                                                    | ัญชี ฟอร์มเ         | กาษี บ่                                                                                          | ริบัท บริบัท ซึ่           | อมาขายไป จำกัด                                                                                    | <ul> <li>ตั้งค่า ขอก</li> </ul> |
| 🕯 ប័ណ្ឌទី                                                                   | F2=เพิ่ม F4=ลบ F5=ค้นหา F6                                                                                                    | 6=แก้ไข F8=ยกเ                                                                                         | เลิก F9=Save        |                                                                                                  | (www.ac                    | coffice.c 3                                                                                       |                                 |
| สมุดรายวั                                                                   | 2 อกประเภท (งมการเงิน                                                                                                    | 🔪 គ័រប័ល្ខថំ                                                                                           | ภาษีชาย-ชื่อ        | เงินสดข่อย                                                                                       | ทรัพย์สินการ               | เร ทะเบียาเชื                                                                                     | อ รายงาน                        |
| สันรหัส                                                                     | คันชื่อ                                                                                                    | 💌 งบทคร                                                                                                | ลอง 🔘 งบกำไ         | รชาดทุน 🕥                                                                                        | งบดุล                      | โอนยอดยกไ                                                                                         | ปปิสัคไป                        |
|                                                                             |                                                                                                    |                                                                                                    |                     |                                                                                                  |                            |                                                                                                   |                                 |
|                                                                             | [                                                                                                    | ก่อนปรับ                                                                                               | บปรุง               | หลังปรีบ                                                                                         | 1150                       | หลังปิดป                                                                                          | រីលូឋិ                          |
| รหัสบัญชี                                                                   | ชื่อบัญชี                                                                                                    | ก่อนปรีบ<br>เดบ็ต                                                                                      | บปรุง<br>เครกิต     | หลังปรีบ<br>เคบิต                                                                                | ปรุง<br>เกรดิต             | หลังปิดป<br>เกบิด                                                                                 | มิญชี<br>เครดิด ▲               |
| รหัสบัญชี<br>1111-10                                                        | ชื่อบัญชี<br>เงินสด                                                                                                    | ก้อนปรี:<br>เดบิต<br>130.00                                                                            | บปรุง<br>เกรกิต     | หลังปรีบ<br>เคบ็ต<br>130.00                                                                      | ปรุง<br>เกรดิต             | หลังปิด1<br>เกบิด<br>130.00                                                                       | มิญชี<br>เครดิด ▲               |
| รหัสบัญชี<br>1111-10<br>1111-30                                             | ชื่อบัญชี<br>เงินสค<br>เงินสคยอย                                                                                                    | ก่อนปรี:<br>เดมิต<br>130.00<br>5,000.00                                                                | บปรุง<br>เกรดิต     | หลังปรีบ<br>เคม็ต<br>130.00<br>5,000.00                                                          | ปรุง<br>เครดีต             | หลังปิด1<br>เดบัด<br>138.00<br>5,000.00                                                           | โญชี<br>เครดีด ▲                |
| รหัสบัญชี<br>1111-10<br>1111-30<br>1112-10                                  | ชื่อบัญชิ<br>เงินสด<br>เงินสดปอย<br>รนาคารกรุงเพพ-กระแสราชวัน                                                                       | ก่ายนปรั<br>เดบิต<br>130.00<br>5,000.00<br>196,112.12                                                  | บปรุง<br>เครดิต     | หลังปรีบ<br>เคบิต<br>130.00<br>5,000.00<br>196,112.12                                            | ปรุง<br>เครดิต             | หลังปีคป<br>เคบิด<br>190.00<br>5,000.00<br>196,112.12                                             | โญชิ<br>เครดีด ▲                |
| รหัสบัญชั<br>1111-10<br>1111-30<br>1112-10<br>1112-20                       | ชื่อบัญชั<br>เงินสด<br>เงินสดอ่อย<br>ธนาการกรุ่นมพะกระแสรายวัน<br>ธนาการกรุ่นมพะกระแสรายวัน                                         | กำลนปรี:<br>เคบิต<br>120.00<br>5,000.00<br>196,112.12<br>600.000.00                                    | บปรุง<br>เครดิต<br> | หลังปรีบ<br>เคบิต<br>130.00<br>5,000.00<br>196,112.12<br>600.000.00                              | ปรุง<br>เครดิต             | หลังปีคป<br>เกบัค<br>130.00<br>5.000.00<br>196,112.12<br>600.000.00                               | រិญชี<br>เครดิด ▲               |
| รหัสบัญชี<br>1111-10<br>1111-30<br>1112-10<br>1112-20<br>1122-10            | ชื่อบัญชี<br>เงินสด<br>เงินสดอ่อย<br>ธนาครกรุยเพพากระแพรายวัน<br>ธนาครกรุยเพพากระแพรายวัน<br>ธนาครกรุยเพพาระสมพรัพย์<br>ลูกหนีการกั | ก้อนปรี<br>เคบ็ค<br>130.00<br>5,000.00<br>196,112.12<br>600.000.00<br>5,063,347.50                     | บปรุง<br>เครดิต     | หลังปรีบ<br>เกบิต<br>130.00<br>5,000.00<br>198,112.12<br>600.000.00<br>5,083,347.50              | ป <del>รุง</del><br>เครดิต | หลังปัค1<br>(คบัต<br>130.00<br>5,000.00<br>136,112.12<br>600.000.00<br>5,063,347.50               | โญชิ<br>เครดีค ▲                |
| รมัสบัญชั<br>1111-10<br>1111-30<br>1112-10<br>1112-10<br>1122-10<br>1131-10 | ชื่อมัญชี<br>เงินสด<br>เงินสดร่าง<br>รและกรรรุณหละสะเพริทธ์<br>รและกรรรุณหละสะเพริทธ์<br>อูญกรรรรร<br>เงินสรรรรรรร<br>เงินสรรรรรรร  | <u>ก้อนปรี</u><br>เดปิด<br>130.00<br>5,000.00<br>196,112.12<br>600.000.00<br>5,069,347.50<br>80,000.00 | <u>มปรุง</u>        | หลังปรีบ<br>เคบิต<br>130.00<br>5,000.00<br>196,112.12<br>600.000.00<br>5,083,347.50<br>80,000.00 | ปรุง<br>เครดีต             | หลังปัด1<br>เกมัด<br>130.00<br>5.000.00<br>196,112.12<br>600.000.00<br>5.0683,347.50<br>80.000.00 | โญชี<br>เลรดัด ▲                |

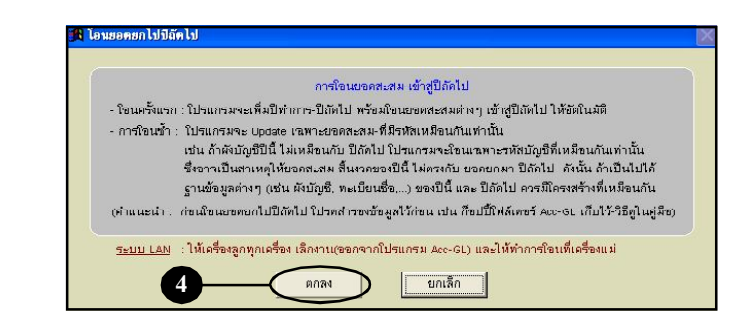

### วิธีโอนยอดยกไปปีถัดไป

- 1. คลิกเมนู <u>บัญชี</u>
- 2. คลิกแถบ<u>งบการเงิน</u>
- 3. คลิกปุ่ ม<u>โอนยอดยกไปปีถัดไป</u>
- **4.** จากนั้น จะมีหน้าต่างขึ้นมา ให้คลิกปุ่ ม<u>ุตกลง</u>

 รอสักครู่...
 งนกระทั่งมีข้อความขึ้นมา ให้คลิกปุ่ ม<u>OK</u>

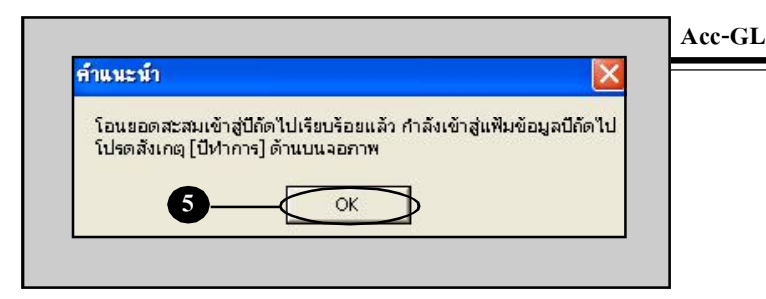

- 6. เสร็จแล้ วจะเข้าสู่แฟ้มปีถัดไป ให้อัตโนมัติ
  - โดยที่จะ โอนข้อมูลทรัพย์สินถาวร, ทะเบียนชื่อ และ ผังบัญชี พร้อม ยอดสะสม-ต้นงวด ให้อัตโนมัติ
  - ส่วนแถบงานอื่นๆ จะว่างพร้อม รับการคีย์ข้อมูลสำหรับปีใหม่

| <mark>a Acc-GL</mark><br>The Full de-Juin university e- | [0001] บริษัท ซื้อมาชายไป จำกัด (PER)<br>เมษ. ไปปน. Whether Control | ODIC) 2550 6 - C                            |
|---------------------------------------------------------|---------------------------------------------------------------------|---------------------------------------------|
|                                                         | มหัง พทธิสา เอเมอเ<br>  H ∢ → H บัญชี ฟอร์มภาษี                     | บริษัท บริษัท ชื่อมาชายไป จำกัด 💌 ตั้งคำ จอ |
| <mark>18</mark> บัญชี F2=เพิ่ม F4=ลบ                    | F5=ดันหา F6=แก้ไข F8=ยกเลิก F9=Save                                 | ( www.accoffice.com )                       |
| สมุดรายวัน แยกประเภท                                    | งบการเงิน ผังบัญชี ภาษีขาย-ชื่อ เงิ                                 | นสดย่อย ทรัพย์สินกาวร ทะเบียนชื่อ รายงาเ    |
| ประเภทสมุครายวัน<br>ซึ่ง<br>ดถึเทย                      | ເທື່ອນ 🌉 🔟 🔽<br>ເ                                                   | มสำคัญ                                      |
| ลำดับ รหัสบัญชี                                         | ชื่อบัญชี                                                           | เดบ็ต เครดีด                                |
|                                                         | ทั่มเอกสาร = ให้กดแป้นดีชับอร์ด (F2) หรือ ด                         | ลิก (New)                                   |

#### กรณีที่ข้อมูลปีเก่า-ยังไม่เสร็จสมบูรณ์

- เมื่อ โอนขอดขก ไปปีถัด ไปแล้ ว การคีย์ ข้อมูลต้องแขกเป็นปีตามรอบบัญชีที่เกิดขึ้น เช่น ในแฟ้มข้อมูลปี 2549 ได้ทำการ โอนขอดขกไปปีถัด ไป (โปรแกรมจะสร้างแฟ้มปี 2550 พร้อม ขอดสะสม-ด้นงวด ให้อัดโนมัติ) ดังนั้น เอกสารที่เกิดขึ้นในรอบบัญชีปี 2549 ก็ ให้กีย์ ในแฟ้มปี 2549 ส่วนที่เกิดขึ้นในรอบบัญชีปี 2550 ก็ ให้กีย์ ในแฟ้มปี 2550
- การเข้าสู่แฟ้มปีเก่า (ดูวิธีที่หัวข้อ"เลือกบริษัท & ปีทำการที่จะใช้งาน")
- เมื่อมีการคีย์ข้อมูลเพิ่มเติมในแฟ้มข้อมูลปีเก่าเรียบร้อยแล้ว การUpdate ยอดสะสม-ต้นงวด ของปีใหม่ ทำได้ 2 วิธี คือ
  - เข้าไปที่แฟ้มปีเก่า แล้วทำการโอนยอดยกไปปีถัดไป ซ้ำ (เพื่อ Update ขอดสะสม-ต้นงวดของปีถัดไป)
  - 2. แก้ไขยอดยกมา-ในแต่ละส่วนได้โดยตรง ในแฟ้มปีใหม่

### วิธีเพิ่มปีทำการด้วยตนเอง

- 1. คลิกที่<u>บริษัท</u>
- 2. คลิกที่<u>ชื่อบริษัท</u>
   ที่ต้องการจะเพิ่มปีทำการ
- 3. คลิกปุ ม<u>พิ่ม-ลบปีทำการ</u>
- 4. คลิกเลือกฟังก์ชั่น ในการก็อปปี้ ข้อมูล
- 5. ระบุปีทำการที่ต้องการเพิ่ม
- 6. เสร็จแล้ว คลิกปุ ม<u>Save</u>

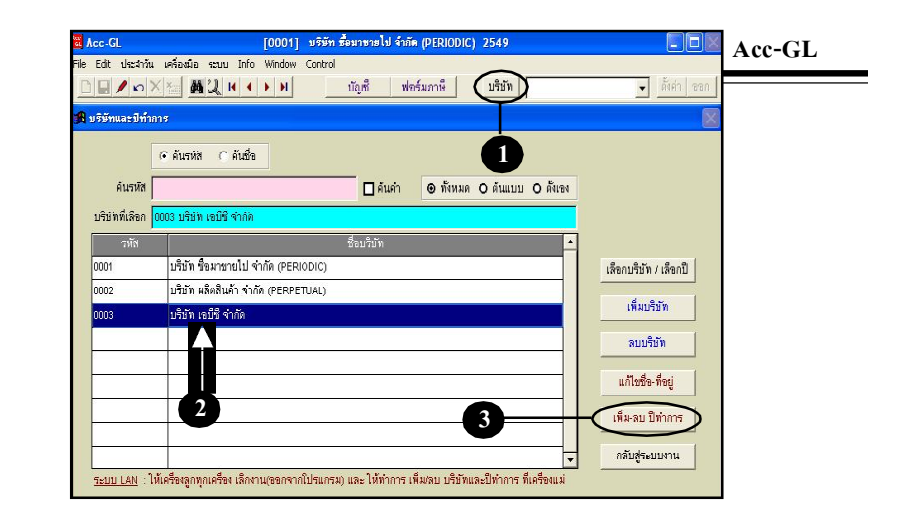

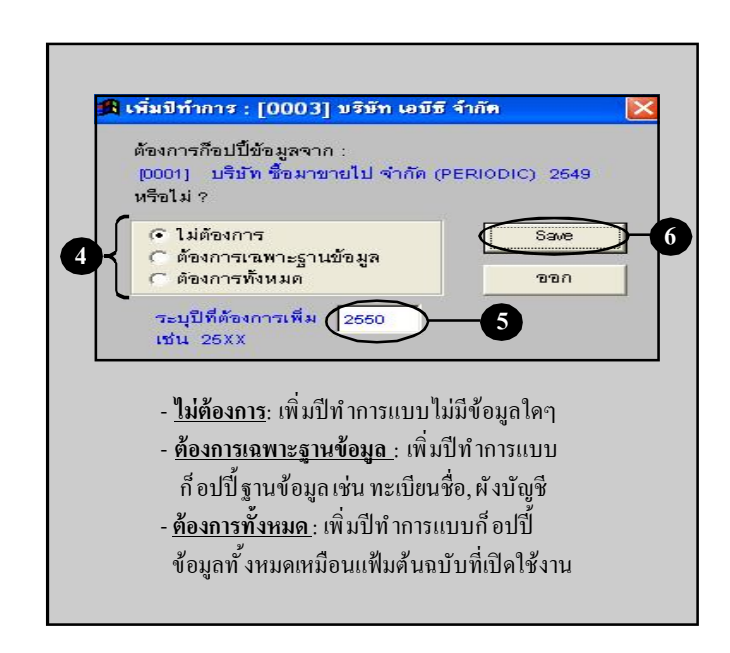

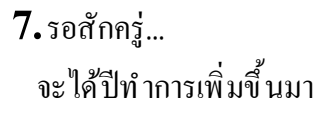

8. เสร็จแล้ว คลิกปุ ม<u>ออก</u>

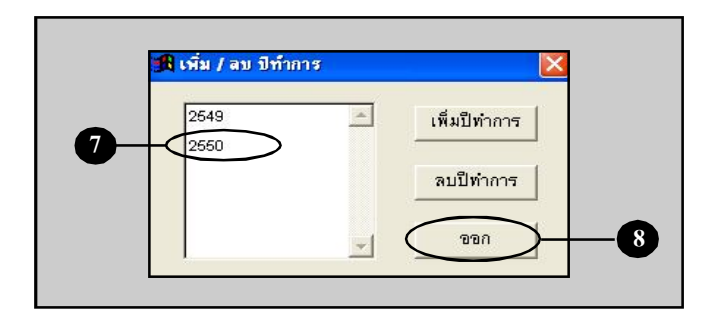

9. เลือกใช้แฟ้มปีทำการที่เพิ่มขึ้นมา

(9.1) คลิกที่ <u>ชื่อบริษัท</u> ที่ต้องการ

(9.2) คลิกปุ ม<u>เลือกบริษัท / เลือกปี</u>

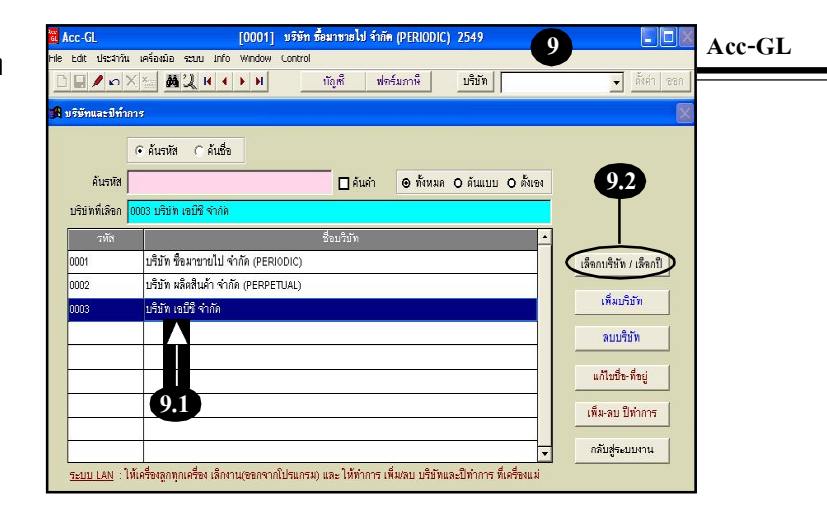

**(9.3)** คลิก <u>ปีทำการ</u> ที่ต้องการ

(9.4) คลิกปุ่ ม<u>Enter = เลือก</u>

(9.5) สังเกตุที่ด้านบนจอภาพ จะเปลี่ยนเป็น <u>ชื่อบริษัท และ ปีทำการ</u> ที่เลือก

(9.6) คลิกเมนู <u>บัญชี</u> หรือ <u>ฟอร์มภาษี</u> ได้ตามต้องการ (เพื่อเข้าสู่ระบบงานของแฟ้ม บริษัทและปีทำการที่เลือก)

| 2550 |          | Enter = เลือก |  |
|------|----------|---------------|--|
|      |          |               |  |
| 9.3  |          | Esc = ขขก     |  |
| I.   | -        |               |  |
|      | <u> </u> |               |  |

🅦 เลือกปีทำการ

| บริบัทและปีทำ  | AD9                                   | เวืองย้องเจเรีย        |
|----------------|---------------------------------------|------------------------|
|                | G คันธหัส C คันชื่อ                   |                        |
| ค้นรหัส        | 🗌 ดั้นกำ 💿 ทั้งหมด O ดันแบบ O ดั้งเอง |                        |
| บริษัทที่เลือก | 0003 บริษัท เอมีซี จำกัด              |                        |
|                | ชื่อบริษัท 📥                          |                        |
| 0001           | บริบัท ชื่อมาขายไป จำกัด (PERIODIC)   | เล็จกาเริ่หัท / เล็จกา |
| 0002           | บริษัท ผลิตสินค้า จำกัด (PERPETUAL)   | 8                      |
| 0003           | บริษัท เอบีซี จำกัด                   | เพมบรอท                |
|                |                                       | ລບບຮີອັກ               |
|                |                                       | แก้ไซซี่ช-ที่ชยู่      |
|                |                                       | เพิ่ม-ลบ ปีทำการ       |
|                |                                       | กลับประกบงาน           |

9

# ลบปีทำการ

Acc-GL

การลบปีทำการสามารถทำได้ตามต้องการ โดยปีที่จะลบจะต้องไม่เปิดใช้งานอยู่ <u>ตำหรับระบบ LAN</u> : ให้เครื่องลูกทุกเครื่อง เลิกงาน-ออกจากโปรแกรมก่อน และทำการลบปีทำการที่ **เครื่องแม**่

### 1. คลิกที่<u>บริษัท</u>

 สังเกตุที่แถบด้านบน จะต้อ<u>ง้มใช่</u> ปีทำการ-ที่ต้องการจะถบ

> ถ้าแถบด้านบนเป็นปีทำการที่ต้องการจะลบ ให้ทำการเปลี่ยนให้เป็นปีอื่นก่อน ดูวิธีที่ หัวข้อ"**เลือกบริษัท&ปีทำการที่จะใช้งาน**"

- 3. คลิก<u>ชื่อบริษัท</u>ที่ต้องการลบปีทำการ
- **4.** คลิกปุ่ ม<u>พิ่ม/ลบปีทำการ</u>
- **5.** คลิก<u>ปีทำการ</u>ที่ต้องการลบ
- **6.** คลิกปุ ม<u>ลบปีทำการ</u>
- จะมีหน้าต่างขึ้นมา เตือนการลบ ให้คลิกปุ่ ม<u>Ves</u> (ปีทำการที่เลือก ก็จะถูกลบไป)

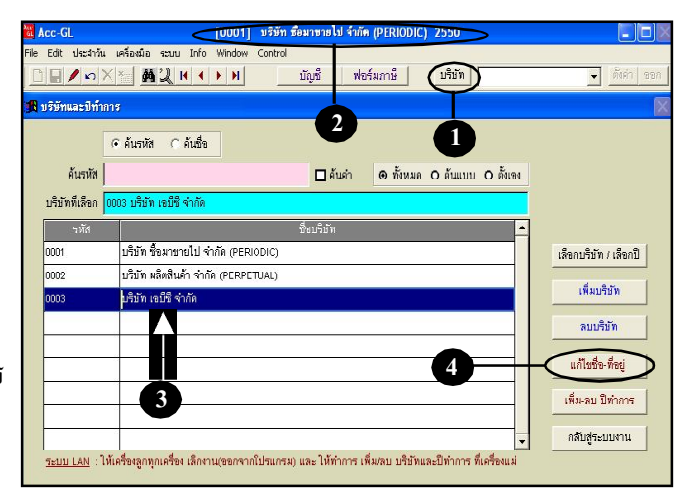

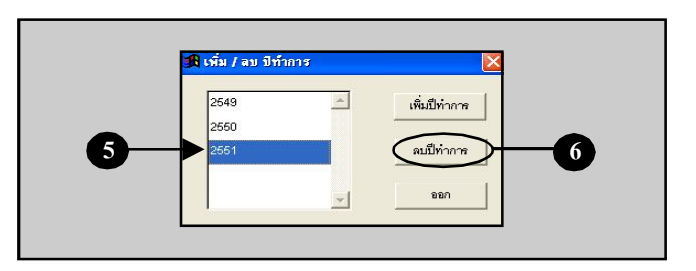

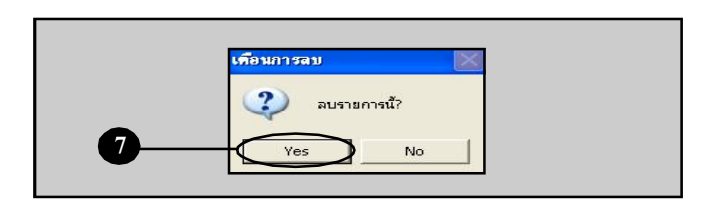

# เลือกบริษัท&ปีทำการที่จะใช้งาน

เมื่อมีการเพิ่มบริษัทหลายๆบริษัท หรือ เพิ่มปีทำการหลายๆปี การบันทึกข้อมูล กวรสังเกตุว่าเปิดใช้แฟ้มข้อมูลบริษัท-ปี ไหนอยู่ เพื่อจะได้ไม่คีย์ข้อมูลผิดแฟ้ม

1. คลิกท<u>ี่บริษัท</u>

- 2. คลิก<u>ชื่อบริษัท</u>ที่ต้องการ
- **3.** คลิกปุ่ ม<u>ลือกบริษัท/เลือกปี</u>
- **4.** คลิก<u>ปีทำการ</u>ที่ต้องการ
- 5. คลิกปุ ม<u>Enter = เลือก</u>
- บริษัท และ ปีทำการ จะเปลี่ยนไปตามที่เลือก
- 7. คลิกเมนู <u>บัญชี</u> หรือ <u>ฟอร์มภาษี</u> ได้ ตามต้ องการ (เพื่อเข้าสู่ระบบงานของแฟ้ม บริษัทและปีทำการที่เลือก)

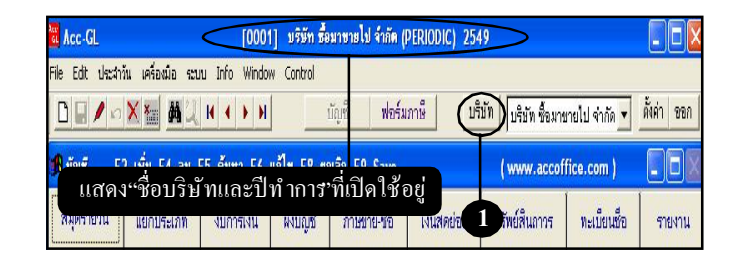

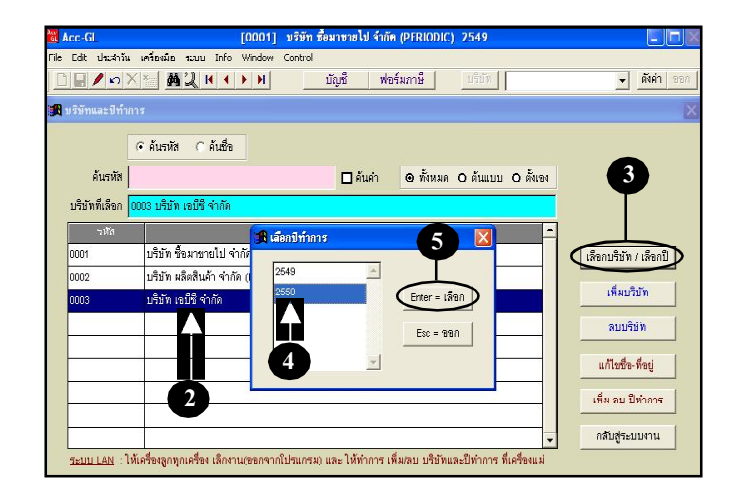

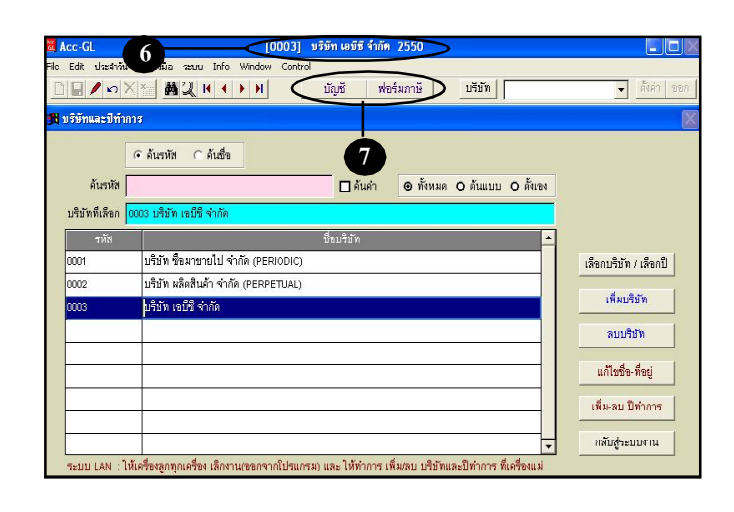

Acc-GL

# แก้ไขซี่ อ-ที่ อยู่บริษัท

กรณีต้องการเปลี่ยนชื่อบริษัท หรือ เปลี่ยนที่อยู่บริษัท สามารถทำได้ ตามขั้นตอนต่อไปนี้

### 1. คลิกท<u>ี่บริษัท</u>

คลิก<u>ชื่อบริษัท</u>ที่ต้องการจะแก้ ไข

3. คลิกปุ่ ม<u>แก้ไขชื่อ-ที่อยู่</u>

**4.** จะเข้าสู่หน้าต่าง แก้ไขชื่อ-ที่อยู่ แก้ไขชื่อ-ที่อยู่ได้ตามด้องการ (เมื่อแก้ไขข้อมูลเสร็จ แต่ละช่อง ให้กดแป้นลีย์บอร์ด<u>Enter</u>)

5. เสร็จแล้ว ให้คลิกปุ่ <u>Save</u>

| 🐮 Acc-GL            |                   | [0001         | ] บริษัท ซึ่ง | อมาขายไป จำกัด ( | PERIODIC) 254 | 9                  |               |             |
|---------------------|-------------------|---------------|---------------|------------------|---------------|--------------------|---------------|-------------|
| File Edit ประสาว    | น เครื่องมือ ระบา | u Info Window | v Control     | 1997 - Sarana    |               | _                  |               |             |
|                     | <u>× * # 1</u>    | N 4 > N       |               | บัญชี ฟอร์ม      | เภาษี (บริ    | ษัท) บริษัท ซ้อมาร | ขายไป จำกัด 💌 | ตั้งค่า ขอก |
| <b>ปลิ</b> มัญชี F2 | -เพิ่ม F4-ลม F    | 5-ด้มหา F6-   | แก้ไข F8-ต    | niân F9-Save     |               | ( www.accof        | fice.com )    |             |
| สมุดรายวัน          | แขกประเภท         | งบการเงิน     | ผังบัญชื      | ภาษีขาย ชื่อ     | เงินสดย่อย    | ทรัพย์สินถาวร      | ทะเบียนชื่อ   | รายงาน      |

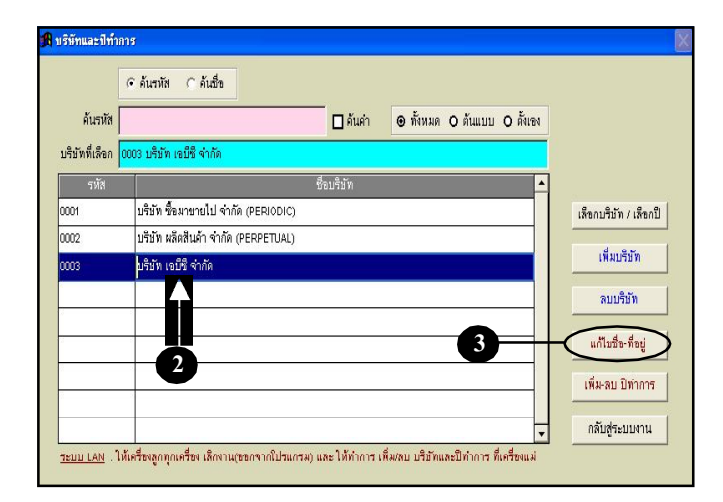

| mena        | <i>NU</i> สีจบรีหัห  | มรีษัท เวลิญ | มาระก้า 69 ว่ากัด     |                 |                  |                                         |
|-------------|----------------------|--------------|-----------------------|-----------------|------------------|-----------------------------------------|
|             | ที่อยู่              | 456 ก.ศุรวง  | เค้ บางรัก กทม. 1060  | 10              |                  |                                         |
|             | โทรศัพท์             | 0-2000-55    | 66                    |                 | แฟกน์            | 0-2000-0000                             |
|             | Email                | in&out.com   | 1                     |                 | ประเภทกิจการ     | ข้อมาขายไป                              |
| nglish      | COMPANY              | IN AND OU    | UT TRADING CO.,L      | .TD             |                  |                                         |
|             | ADDRESS              | 456 SURA     | WONG RD., BANGE       | RAK, BANGKOK 10 | 500              |                                         |
| ชื่อ        | ซื้อสถานประเ         | กอบการ บริเ  | รัห ซื้อมาขายไป จำกัด |                 | สายาที่          | -1                                      |
| ที่อย่      | อาคาร                | เอบีซี       |                       | ท้องเลยที       | - ชันที -        |                                         |
| ัร<br>พัมพ์ | តេ <del>ខ</del> ារពី | 456          | หมู่ที่ 9             | หมู่บ้าน        | 2                | เลยประจำตัวผู้เสียภาษี 3-0112-2334-5    |
| 24          | ตรอก/ชอย             |              |                       | ถนน             | สรวงด์           | เลขพื้นายจ้าง-ประกันสังคม 88-8888888-8  |
| ลรับ        | ต่าบล/แขวง           | บางรัก       |                       | อำเภอกบด        | บางศัก           | วันที่จดทะเบียนนิติบุคคล 25 มีนาคม 2546 |
|             | Фанты                | imu.         |                       | รพัดไปรษณีย์    | 10500            | เลยทะเบียนนิติบุคคล (3) 200/2040        |
| ant I       | องที่จ               | สมจริง ด้าดี |                       | สาแหน่ง         | กรรมการนั้งัดการ |                                         |

Acc-GL

12

# ล้างข้อมูล

#### ล้างข้อมูล-ทั้งหมด

1. คลิกเมนู <u>ระบบ</u>

2. คลิก <u>ล้างข้อมูล</u>

- 3. คลิก <u>ล้างข้อมูล-ทั้งหมด</u>
- 4. คลิกเลือกหัวข้อที่ต้องการล้าง

- ถ้าต้องการล้างข้อมูลทุกส่วน ให้คลิกทุกช่อง ให้ขึ้นเครื่องหมายถูก - หัวข้อที่ไม่ต้องการล้าง ให้ปล่อยว่าง

**5.** คลิกปุ ม<u>ริ่มล้างข้อมูล</u>

| Acc -Gl                   | [0001] บริษัท ซื้อมา                     | ขายไป จำกัด (PFRIODIC) 2549                                                                                                    |     |
|---------------------------|------------------------------------------|----------------------------------------------------------------------------------------------------|-----|
| File 1 เจ้าวัน เครื่องมือ | icuu Info Window Control                 |                                                                                                    |     |
|                           | อัุดเรียงแฟ้มข้อมูล (ช่อมระบบ)           | <u>่ ™ร์ม</u> ให้เปิดใช้ <b>บริษัท-ป</b> ี <sup>∎้เค่</sup>                                                                      | ออก |
| 18ี่บัญชี F2=เพิ่ม F4=อ   | ระบบความปลอดภัย<br>เข้าระบบใหม่          | ้ <b>9₌ร₂∞</b> ที่ต้องการจะถ้างข้อมูล <mark></mark> [                                                                            |     |
| สมุดรายวัน แยกประเภ       | <u>ต้</u> ังรหัสผ่าน                     | ขาย-ช้อ เงินสดย่อย ทรัพย์สินการ ทะเมียเพื่อ ราย-                                                                                 | งาน |
|                           | <u>ล้</u> างข้อมูล                       | ว อ้างข้อมูล-ทั้งหมด                                                                                                    |     |
| ประเภพสมุครายวัน ทั่วไป   | โอนข้อมูลเข้า (IMPORT)<br>ปรับปรุงข้อมูล | <ul> <li><u>ล้</u>างข้อมูล-ตามวันที่</li> <li>-0022 set วันที่</li> <li>21.08/2550</li> <li><u>ล้</u>างข้อมูล-บางส่วน</li> </ul> |     |
| 30   · · · · · · ·        | เคลียร์ชยะ                               | เลขทบล วันที่ในบัล / /                                                                                                    |     |
| อธบาย  เบกเงนสคจาก BBL    | ลงทะเบียน (สิ่งซื้อโปรแกรม)              | + (IBURTION ACC-BILLING JD-0022)                                                                                                 | +   |

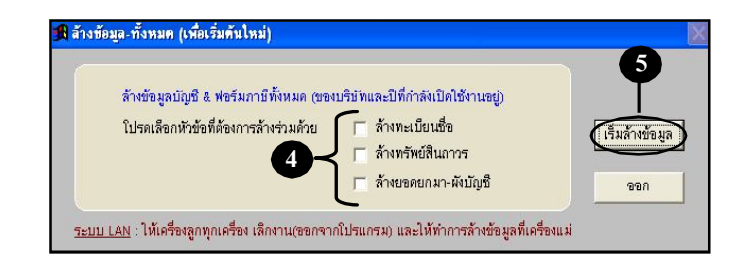

#### <u>กรณีต้องการลบข้อมูลตัวอย่าง</u>

เนื่องจากข้อมูลตัวอย่าง บ.ซื้อมาขายไป และ บ.ผลิตสินค้า เป็นข้อมูลตัวอย่างที่โปรแกรมมีไว้ให้ โดยเป็นรหัสบริษัท 0001 และ 0002 ซึ่งเป็นโครงสร้างหลักของโปรแกรม จึงไม่สามารถลบทั้ง 2 บริษัทนี้ทิ้งได้ แต่ถ้าท่านไม่ต้องการข้อมูลตัวอย่าง 2 บริษัทนี้จริงๆ ท่านสามารถเลี่ยงด้วยวิธี <u>แก้ไขชื่อ-ที่อยู่บริษัท</u> และ <u>ล้างข้อมูล-ทั้งหมด</u> (ตามขั้นตอนข้างต้น)

#### ล้างข้อมูล-ตามวันที่

- 1. คลิกเมนู <u>ระบบ</u>
- 2. คลิก <u>ล้างข้อมูล</u>
- 3. คลิก <u>ล้างข้อมูล-ตามวันที่</u>

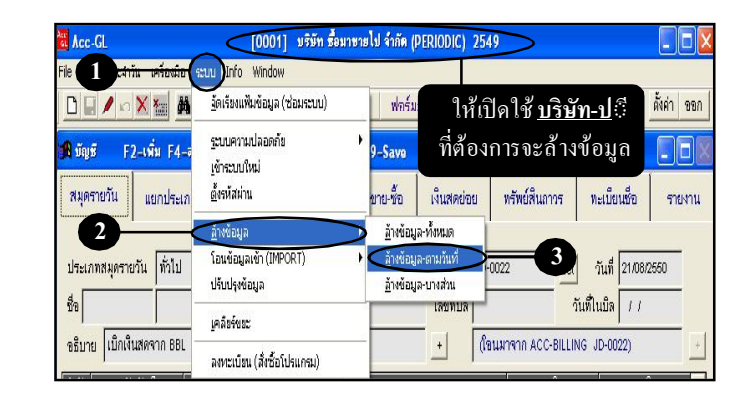

4. คลิกระบบ-ที่ต้องการถ้าง

5. ระบุวันที่-ที่ต้องการจะล้างข้อมูล

การระบุวันที่ต้องระบุให้ครบ 4 หลัก และถ้าเดือนที่มี 30 วัน แต่ระบุเป็น วันที่ 31 โปรแกรมจะไม่ยอมให้ผ่าน เช่น 31/04/2549

6. เสร็จแล้ว คลิกปุ่ <u>มริ่มล้างข้อมูล</u>

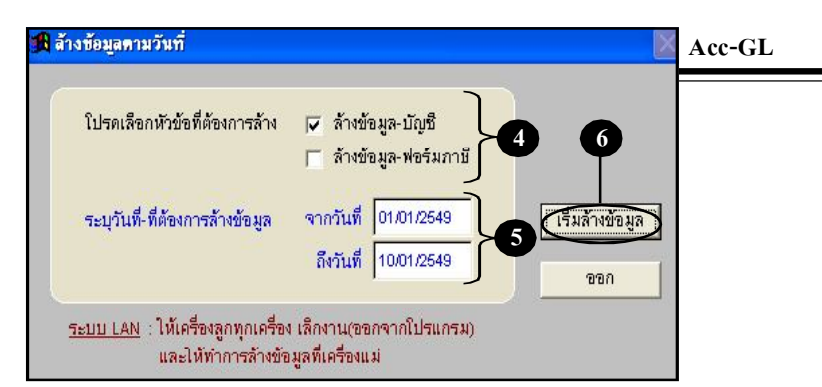

#### ล้างข้อมูล-บางส่วน

1. คลิกเมนู <u>ระบบ</u>

2. คลิก <u>ล้างข้อมูล</u>

3. คลิก <u>ล้างข้อมูล-บางส่วน</u>

4. คลิกเลือกฟังก์ชั่น-ที่ต้องการล้าง

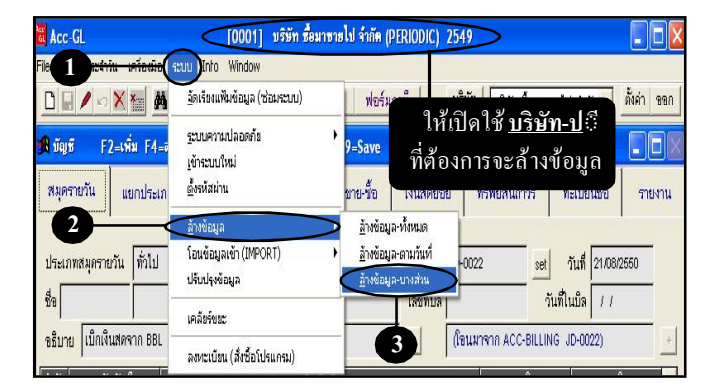

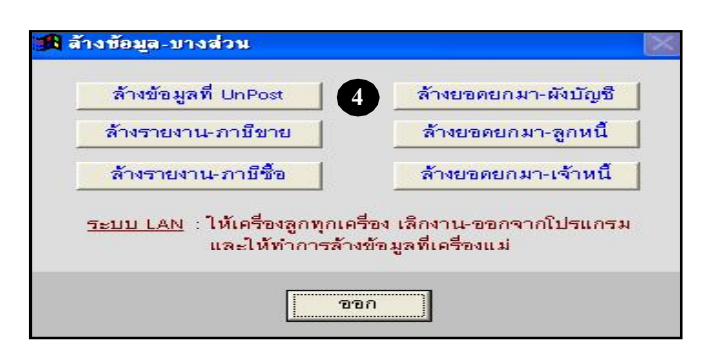

5.ยืนยันการถ้างข้อมูล
 - ให้คลิกปุ่ ม<u>OK</u>

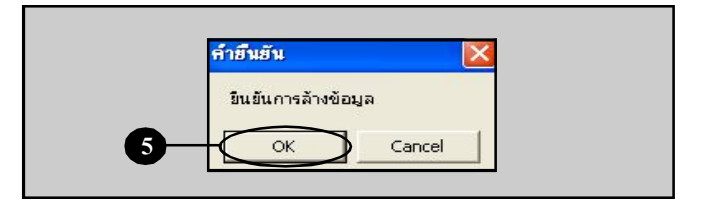

# ปรับปรุงข้อมูล

การเปลี่ยน **รหัส-ชื่อบัญชี** หรือ รหัส-ชื่อ ในทะเบียนชื่อ ถ้ามีการดึงไปใช้งานใน ส่วนต่างๆแล้ว โปรแกรมจะไม่ให้เปลี่ยน ถ้าต้องการเปลี่ยน จะต้องใช้วิธีปรับปรุง ข้อมูลแทน

1. คลิกเมนู <u>ระบบ</u>

2. คลิก<u>ปรับปรุงข้อมูล</u>

 คลิกปุ่มฟังก์ชั่นที่ต้องการ จะปรับปรุงข้อมูล

> เช่น ด้องการเปลี่ยนรหัสบัญชี - ให้คลิกปุ่ ม<u>ปลี่ยนรหัสบัญชี</u>

4. ใส่รหัสเดิม

(สามารถเลือกข้อมูลจากฐานข้อมูลได้ โดยกดแป้นลีย์บอร์ค**F3** หรือ คลิกปุ ่ม<mark>ค้นหา</mark>)

- 5. ใส่รหัสใหม่
- 6. จากนั้น คลิกปุ่ <u>มริ่มเปลี่ยนรหัส</u>

7. เสร็จแล้ว คลิกปุ่ ม<u>0</u>ห

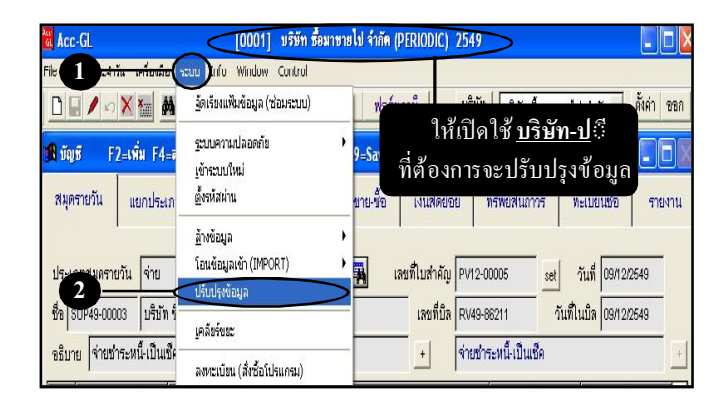

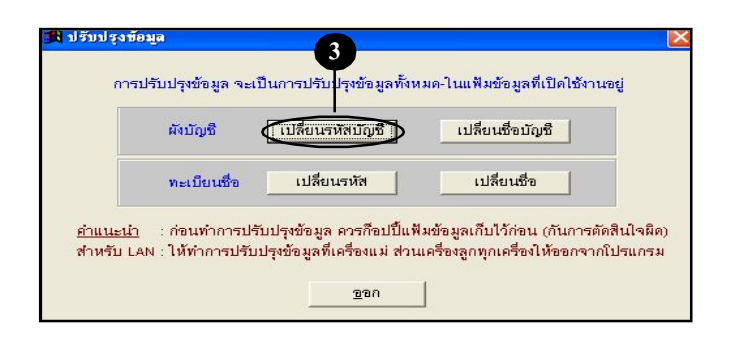

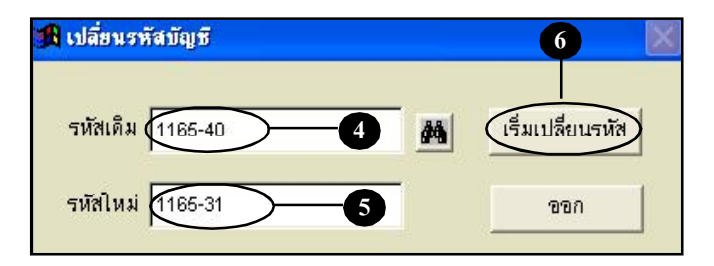

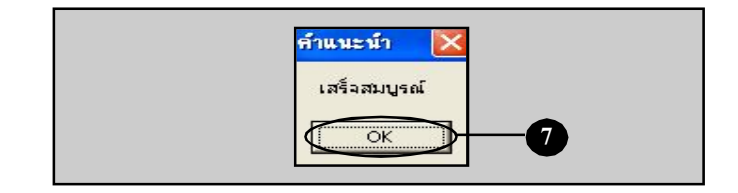

Acc-GL